## Manuale di accesso a Microsoft Teams di Istituto per le elezioni dei Rappresentanti dei Genitori

## Indicazioni operative per i genitori degli alunni dell'IC Mignano M.L. - Marzano in vista delle elezioni dei Rappresentanti dei Genitori.

- 1. Effettuare il download dell'applicazione **Microsoft Teams** utilizzando il link seguente: <u>https://products.office.com/it-it/microsoft-teams/download-app</u>
- **2.** Installare l'applicazione Microsoft Teams sul dispositivo che si intende utilizzare per la partecipazione all'Assemblea dei Genitori e per le successive fasi di votazione.
- **3.** Accedendo alla piattaforma dalla relativa icona desktop, il programma mostra la seguente pagina iniziale.

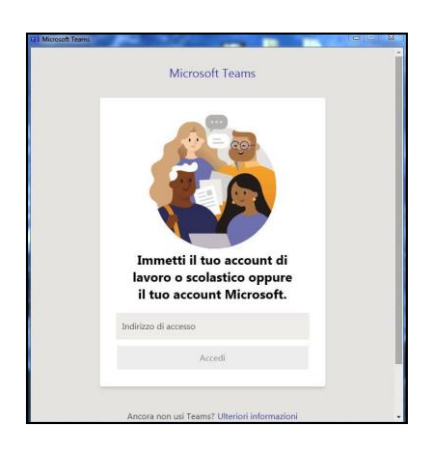

**4.** Nella sezione *"Indirizzo di accesso"* immettere l'username di accesso ad Office 365 ossia **l'account studente** fornito dalla Segreteria di Istituto per mezzo Registro Elettronico.

L'username è formato dal nome e dal cognome dell'alunno ed è contraddistinto dal dominio *@icmignanomlmarzano.edu.it*.

Si specifica che è stato generato <u>un account Microsoft 365 relativo al/la proprio/a figlio/a</u> e diverso da alunno ad alunno per chi ha più figli.

**5.** Nella sezione *"Immettere la password"* immettere la password di accesso ad Office 365 fornita dalla Segreteria di Istituto per mezzo Registro Elettronico.

| Immette         | re la passv   | vord |        |
|-----------------|---------------|------|--------|
| Password        |               |      |        |
| Ho dimenticato  | la password   |      |        |
| Accedi con un a | iltro account |      |        |
|                 |               |      | Accedi |
|                 |               |      |        |
|                 |               |      |        |

- 6. Al primo accesso il sistema richiederà il cambio della password provvisoria al fine di consentire la riservatezza e la conservazione esclusivamente personale della stessa. Scegliere una nuova password ed avere cura di custodirla per i successivi accessi.
- 7. L'Assemblea online dei Genitori degli alunni frequentanti l'Istituto sarà accessibile tramite link fornito dalla Segreteria di Istituto per mezzo Registro Elettronico e diffuso anche a cura dei Coordinatori di plesso /classe.
- 8. Nei giorni e nelle ore indicati in specifica circolare, sarà possibile effettuare l'accesso all'Assemblea online cliccando sul link di cui al punto precedente e selezionando Microsoft Teams come applicazione.

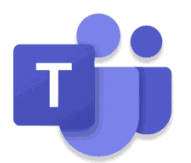

- 9. Effettuare l'accesso a Microsoft Teams utilizzando le credenziali di Istituto del proprio figlio.
- **10.** Inserire il proprio nome ed il proprio cognome e accedere alla riunione online attraverso il comando *"Partecipa ora"*.

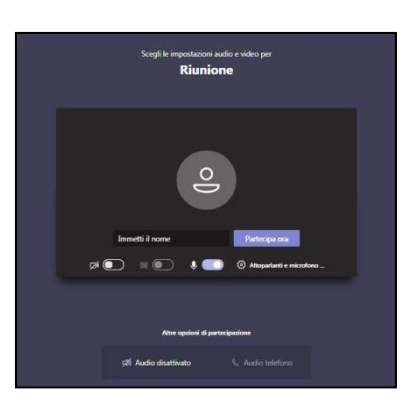

**11.** Attendere in *"sala di attesa"*: al momento opportuno gli organizzatori daranno inizio alla riunione e consentiranno l'accesso agli utenti in attesa.

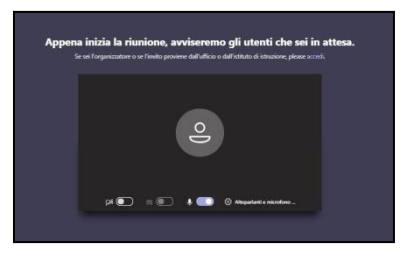

**12.** Durante l'Assemblea online presieduta dal docente responsabile di plesso saranno illustrate le modalità di elezione dei Rappresentanti dei Genitori. Al termine delle Assemblee dei Genitori, saranno avviate le procedure di voto che avverranno attraverso specifico link fornito in chat.

**13. Il processo di votazione si svolgerà mediante un doppio questionario**. Un primo questionario servirà per rilevare le presenze dei genitori. Di seguito si riporta immagine di riferimento.

| Reccolta presenze                                                                                                    |
|----------------------------------------------------------------------------------------------------|
| Il processo di vistatione si undegi mediarite un dispojo questitanzio. Il privino questionario, quello de sufi<br>complando in aproxima comento, avera per elevere la presente. Morsi successionariente resolutationi senso un<br>secondo questionario, questa volta anvierno, in osi potrai experimen il hos voto. Se entrantei i genitori anneno<br>presenti, avranno la proxubilità di exprimen due preferenze. Grazie e buoras votazionel |
| Cleo MCNECA, quando inviensi il modulo, il proprietarie potrà vedere il tuo nome e l'indiritzo di posta deltironica.                                                                                                    |
| * Obbligatoria                                                                                                    |
| 1. Nome e cogname di un genitare *                                                                                                    |
| inserie: lu risposta                                                                                                    |
|                                                                                                    |
| 2. Chi è presente alla votazione? *                                                                                                    |
| O Madre                                                                                                    |
| O radre                                                                                                    |
| O Extrambi                                                                                                    |

Nell'eventualità in cui siano presenti entrambi i genitori dell'alunno, avranno la possibilità di esprimere due preferenze, cliccando sull'opzione *"Entrambi"*.

| Il processo di v<br>compilando in<br>secondo quest<br>presenti, avran |                                                                                                    |
|-----------------------------------------------------------------------|----------------------------------------------------------------------------------------------------|
| Ciao MONICA, e                                                        | quando invisira) il modulo, il proprietario potra vedere il tuo nome e l'indiritzio di posta elettronica. |
| * Obbilgatoria                                                        |                                                                                                    |
| 1. Nome e c                                                           | sgname di un genitare *                                                                                   |
| bosoriaci la                                                          | risposta                                                                                                  |
| 2. Chi è pres<br>O Madre<br>O Padre<br>Statramb                       | site alla votazione?*                                                                                     |
| 3. Nome e c                                                           | ognome dell'altro genitore, se presente.                                                                  |

14. Successivamente, si verrà reindirizzati verso un <u>secondo questionario, questa volta anonimo,</u> in cui sarà possibile esprimere il proprio voto, indicando il nome e cognome del genitore a cui si intende dare la preferenza (una per infanzia e primaria e fino a due per la secondaria di I grado)

| Votazione rappresentanti genitori - SSPG<br>"Cederle" - Classe 3C                   |  |  |  |  |  |
|-------------------------------------------------------------------------------------|--|--|--|--|--|
| * Obeligatore<br>1. Vota il raporesentante dei peritori della classe di tuo folip * |  |  |  |  |  |
| Interfact la Hapesta                                                                |  |  |  |  |  |
| 2. Chi è presente alla votazione? *                                                 |  |  |  |  |  |
| Q Un solo genitore                                                                  |  |  |  |  |  |
| O Esitrambi i genitari                                                              |  |  |  |  |  |
| Invia                                                                               |  |  |  |  |  |

Se entrambi i genitori saranno presenti, avranno la possibilità di esprimere due preferenze, cliccando sull'opzione *"Entrambi i genitori"*.

| Votazione rappresentanti genitori - SSPG<br>"Cederle" - Classe 3C                  |   |
|------------------------------------------------------------------------------------|---|
| * Debigatoria                                                                      |   |
| 1. Vota il rappresentante dei genitori della classe di tuo figlio. *               |   |
| Incentici la risposta                                                              |   |
| 2. Chi è presente alla votazione? *                                                |   |
| O Un solo genitore                                                                 |   |
| Entrambel i genitori                                                               |   |
| 3.11 secondo genitore vota il rappresentante dei genitori della classe del figlio. |   |
| Inventori la risposta                                                              | 1 |

15. Si ringrazia e si auspica la più diffusa partecipazione alle operazioni di voto.